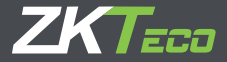

# Quick Start Guide

Version: 1.0 Date: Nov. 2018

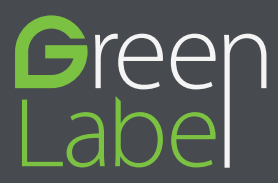

## Overview

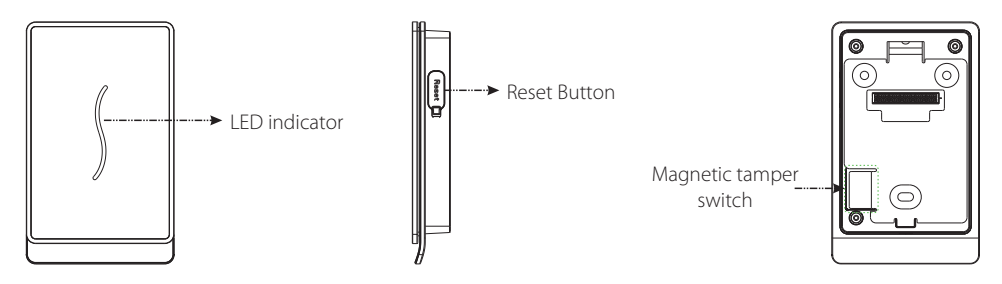

| Name                      | Description                                                                                                    |  |  |  |  |  |
|---------------------------|----------------------------------------------------------------------------------------------------|--|--|--|--|--|
| LED indicator             | <ul> <li>Green flashes once in a second: verifying, enrollment or deletion status.</li> <li>Green glows continuously for 2 seconds: Authentication success</li> <li>Red glows continuously for 2 seconds: Authentication failure</li> </ul> |  |  |  |  |  |
| Reset                     | • Reboot the device: press the reset button and hold it for 3 seconds.                                                                                                    |  |  |  |  |  |
| Magnetic Tamper<br>Switch | <ul> <li>Restore factory setting</li> <li>Tamper Switch: keep the magnetic tamper switch on back plate, or it will trigger the tamper alarm.</li> </ul>                                                                                     |  |  |  |  |  |

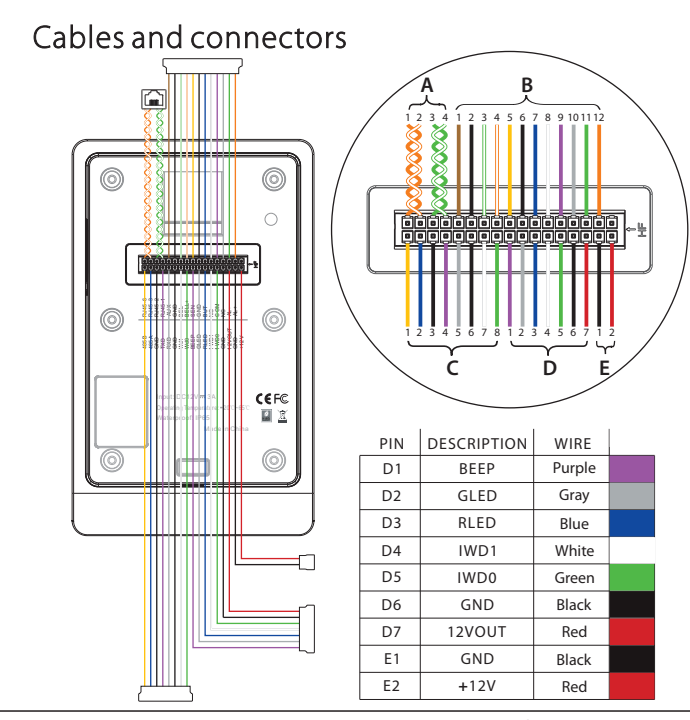

| PIN | DESCRIPTION |              |  |
|-----|-------------|--------------|--|
| A1  | RJ45-6      | Orange       |  |
| A2  | RJ45-3      | Orange+White |  |
| A3  | RJ45-2      | Green        |  |
| A4  | RJ45-1      | Green+White  |  |
| B1  | AUX         | Brown        |  |
| B2  | GND         | Black        |  |
| B3  | BELL-       | Green+White  |  |
| B4  | BELL+       | Orange+White |  |
| B5  | SEN         | Yellow       |  |
| B6  | GND         | Black        |  |
| B7  | BUT         | Blue         |  |
| B8  | NO          | White        |  |
| B9  | COM         | Purple       |  |
| B10 | NC          | Gray         |  |
| B11 | AL-         | Green        |  |
| B12 | AL+         | Orange       |  |
| C1  | 485B        | Yellow       |  |
| C2  | 485A        | Blue         |  |
| C3  | GND         | Black        |  |
| C4  | TXD         | Purple       |  |
| C5  | RXD         | Gray         |  |
| C6  | GND         | Black        |  |
| C7  | WD1         | White        |  |
| C8  | WD0         | Green        |  |

# Installation

1) Paste the mounting template sticker on the wall, and drill holes according to the mounting paper.

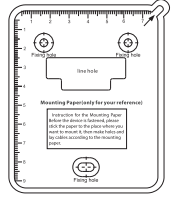

3) Attach the device to the back plate.

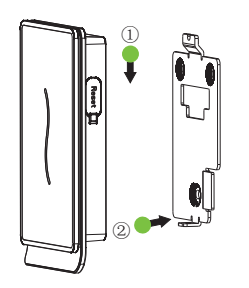

2) Fix the back plate on the wall using wall mounting screws.

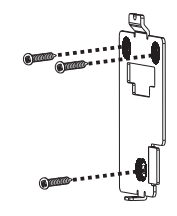

4) Fix the device to the back plate with a security screw.

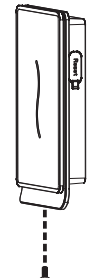

# Power Connection

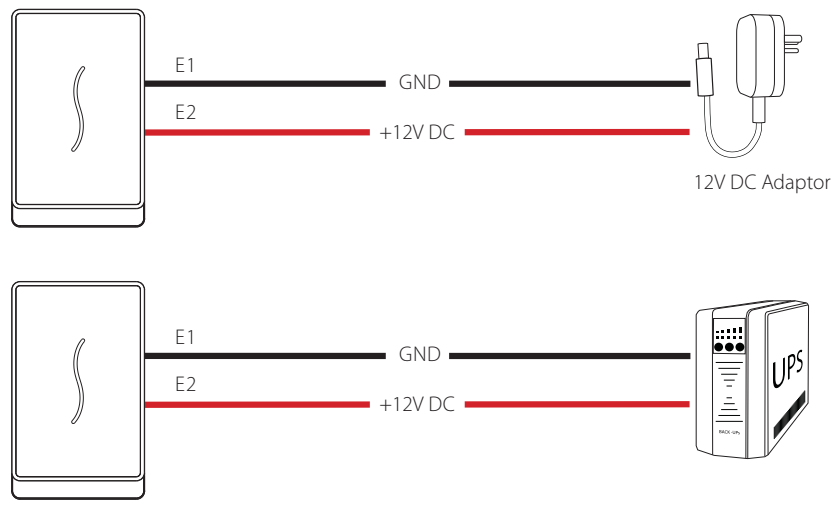

#### Recommended power supply

1)12V  $\pm$  10%, at least 500mA.

2)To share the power with other devices, use a power supply with higher current ratings.

# **Ethernet Connection**

1) The device connects to the computer over an Ethernet through a switch.

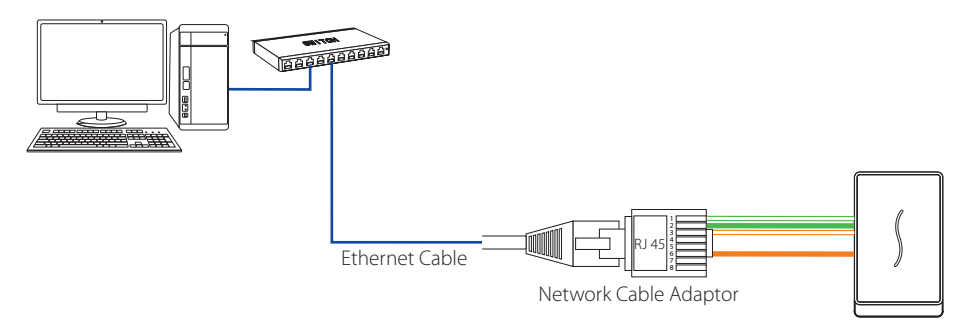

2) The device directly connects to the computer.

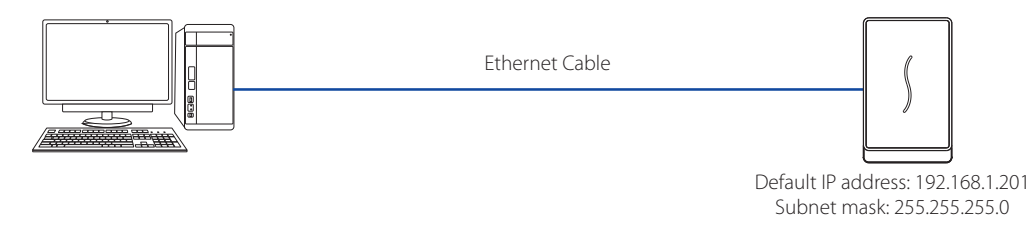

# Lock Relay Connection

The system supports Normally Opened Lock and Normally Closed Lock. Take Normally Closed Lock as an example below:

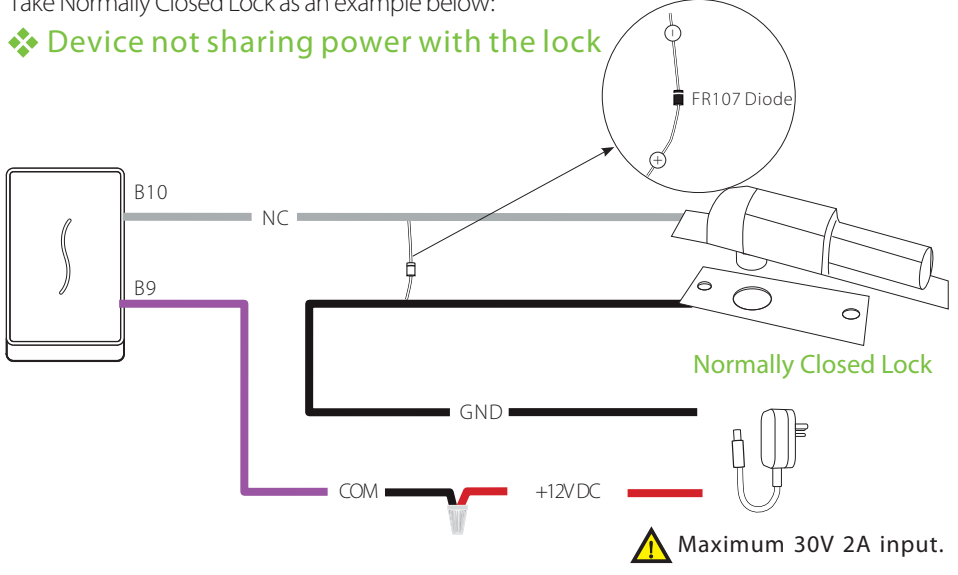

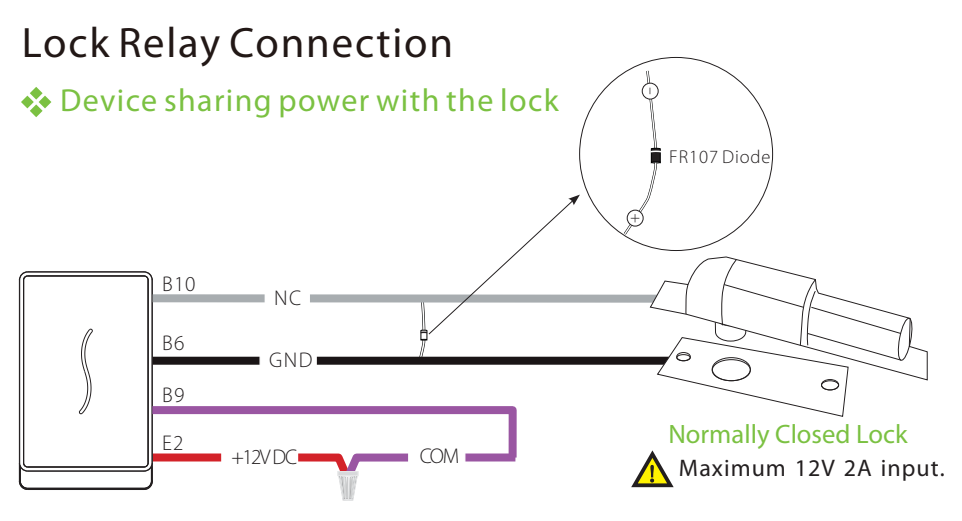

Notes:

1.The system supports Normally Opened Lock and Normally Closed Lock. The NO LOCK (normally opened at power on) is connected with 'NO' and 'COM' terminals, and the NC LOCK (normally closed at power on) is connected with 'NC' and 'COM' terminals.

2. When electrical lock is connected to the Access Control System, you must add one FR107 diode in parallel (equipped in the package) to prevent the self-inductance EMF from affecting the system.

## Door Sensor, Exit Button, Bell & Alarm Connection

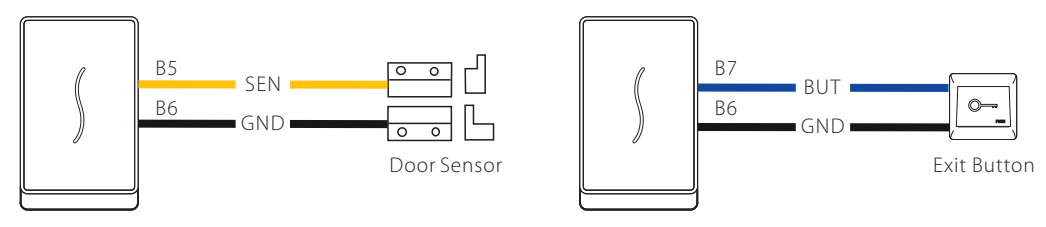

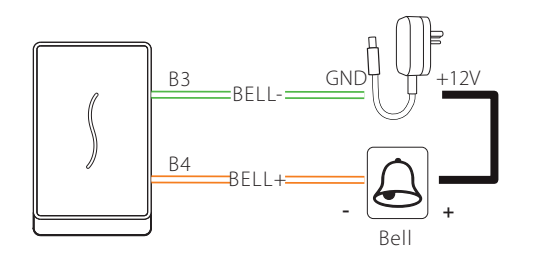

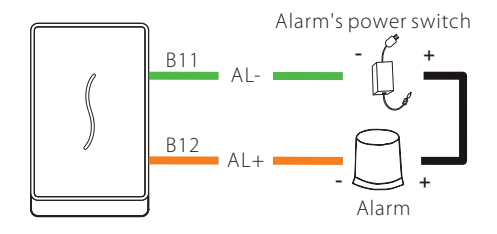

## RS485 Connection

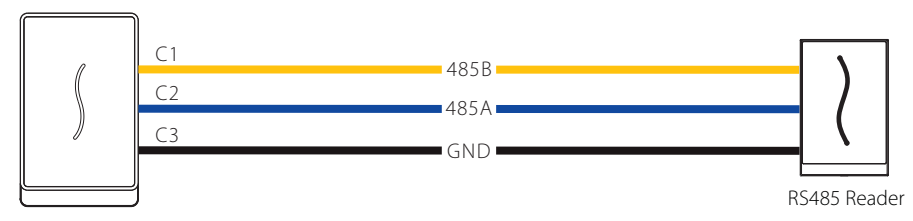

### RS232 Connection(optional)

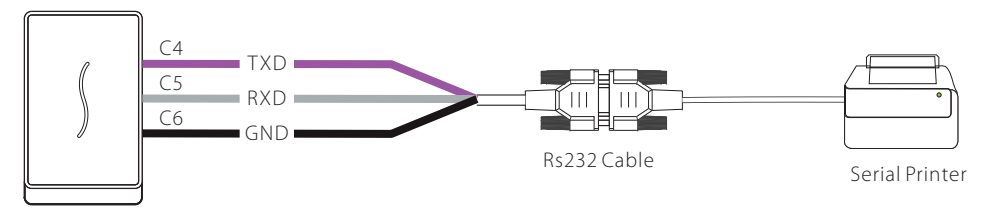

# Wiegand Output Connection

After a successful verification, the device will send Wiegand signals to the SRB access controller, then the SRB will output relay signals to trigger the relay to unlock the door.

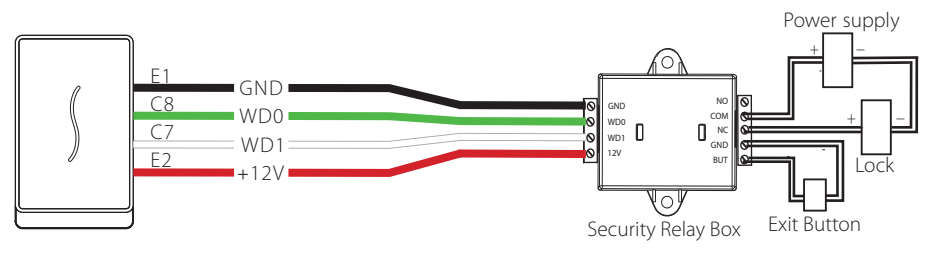

## Wiegand Input Connection

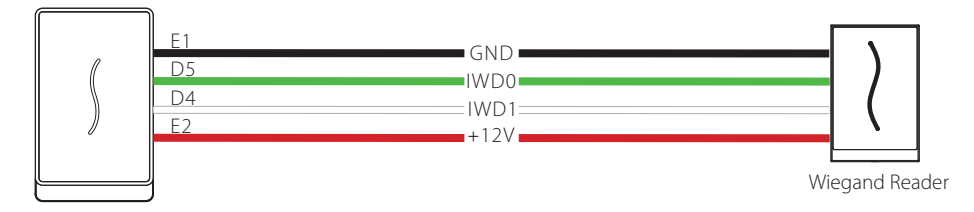

## Standalone Installation

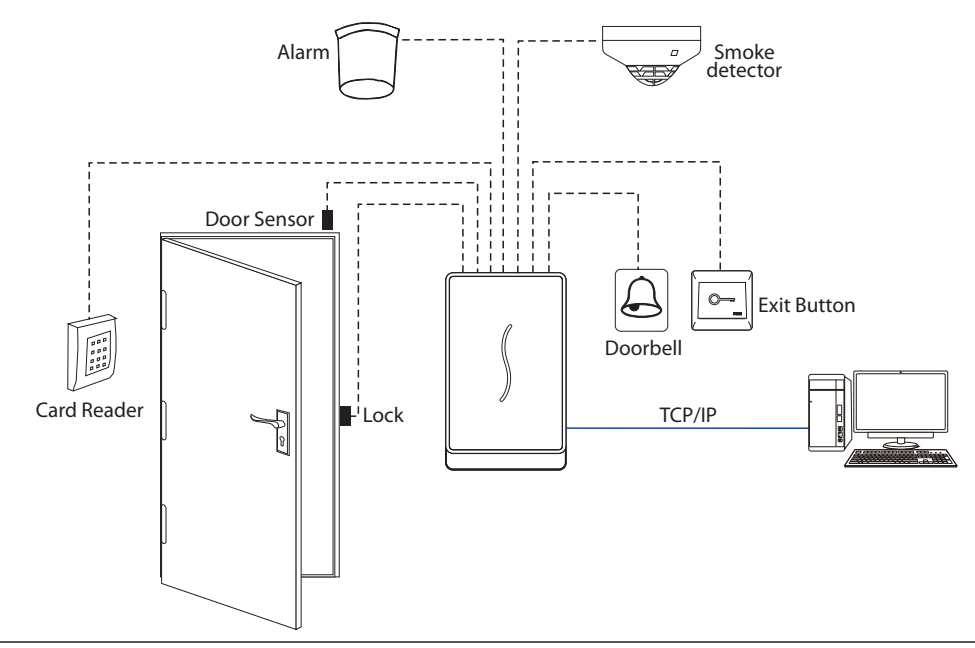

# Quick Start Operations

Suppose the device is connected with PC and the software (ZKBiosecuty 3.1.5.0) is installed. Double-click the ZKBiosecuty icon on the desktop to open.

#### Add Device

Click [Access Device] > [Device] > [New], enter device name and IP Address of the device and click [OK]. The following interface will be shown:

| 112.040.022                                            | 12                                                |                    |  |  |
|--------------------------------------------------------|---------------------------------------------------|--------------------|--|--|
| Jevice Name*                                           | A                                                 |                    |  |  |
| Communication Type*                                    | TCP/IP      RS485                                 |                    |  |  |
| P Address*                                             | 192 . 168 . 1 . 201                               |                    |  |  |
| communication port*                                    | 4370                                              |                    |  |  |
| Communication Password                                 |                                                   |                    |  |  |
| con Type*                                              | Door                                              | ~                  |  |  |
| Control Panel Type                                     | Standalone Device                                 | ~                  |  |  |
| vea*                                                   | Area Name                                         |                    |  |  |
| dd to Level                                            |                                                   | ~                  |  |  |
| Clear Data in the Device when Adding                   |                                                   |                    |  |  |
| Clear Data in the Device<br>(except event record), ple | when Adding) will delete<br>ase use with caution! | data in the device |  |  |

Note:

- 1. IP addresses of the server (PC) and the device must be in the same network segment. The default IP Address of the device is 192.168.1.201.
- 2. Please set the device type to standalone device.
- 3. Once IP address and communication password missing, please refer Reset function.

#### Add Personnel

1. Click [Personnel] > [Personnel] > [New] to add persennel information and set access levels .

| ZKTECO                                                                                     | ይ 🚺 🕘                                                                                                    |                         |                                                                                                    | \$ \$              |                                         | Authorized                                                         | (Q) ( <sup>1</sup> )<br>Company: 1                                           |  |
|--------------------------------------------------------------------------------------------|----------------------------------------------------------------------------------------------------|-------------------------|----------------------------------------------------------------------------------------------------|--------------------|-----------------------------------------|--------------------------------------------------------------------|------------------------------------------------------------------------------|--|
| 👤 Personnel 🕞 🛛                                                                            | Departm                                                                                                    | New X                   |                                                                                                    |                    |                                         |                                                                    |                                                                              |  |
| Person<br>Department<br>Position<br>Dismissed Personnel<br>Custom Attributes<br>Paraméters | Better         Personnel ID*           Pirst Name         Pirst Name           Pirst Name         Gender           Social Socialy Number         Social Socialy Number           R         Reservation Code           Biological Templete Quantity         Biological Templete Quantity | ID 123456<br>ty ● 0 ≗ 0 | Department"<br>Last Name<br>Password<br>Y TA<br>Moble Phone<br>Bithday<br>Card Number<br>Hire Date                | General            | (Cotmal Bize 120°142)<br>Browse Capture | Import ~ ()<br>ne Quantity<br>0 微0<br>0 微0<br>0 微0<br>0 微0<br>0 微0 | Statistics<br>Status<br>Normal<br>Normal<br>Normal<br>Normal<br>Normal       |  |
|                                                                                            | Access Control<br>Loves Settings<br>✓ Master                                                                                                    | Time Attendance E       | evator Control Plate Registe<br>Superuser<br>Device Operation Role<br>Delay Passage<br>Disabled<br>Set Valid Time | r Personnel Detail | V                                       | 0 80<br>0 80<br>0 80<br>0 80<br>0 80<br>0 80<br>0 80<br>0 80       | Normal<br>Normal<br>Normal<br>Normal<br>Normal<br>Normal<br>Normal<br>Normal |  |
| Card Management                                                                            |                                                                                                    | Save a                  | nd New OK                                                                                                    | Cancel             |                                         | 0 @0                                                               | Normal                                                                       |  |
| AD Management                                                                              |                                                                                                    |                         |                                                                                                    |                    |                                         |                                                                    | >                                                                            |  |

#### Access Control Setting

User can set Access Control Time Zones, Access Control Holiday, Door Settings, Access Levels, Personnel Access Levels and so on in Access Control interface. For more details, please refer the user manual and the software instruction.

#### Sync All Data to Device

The system will synchronize the data to the device, including door information, access control levels (personnel information, access control time zones), and so on. Select device, click [Synchronize All Data to devices] and click [OK] to complete synchronization.

| ZKTeco               | Personnel Acces     | Attendance Elevator                                  | Hotel Visitor Parking                                                  | ) Patrol Vide               | in System       |                               |             |  |
|----------------------|---------------------|------------------------------------------------------|------------------------------------------------------------------------|-----------------------------|-----------------|-------------------------------|-------------|--|
| access Lievice 🖂     | Ucvice Name         | Sonol Number                                         | IP Address                                                             | More +                      | < ⊗             |                               |             |  |
|                      | C: Refresh (* New * | sc Nore<br> ≏ Delete :   4] Fopot : Q, Search Device | 🚊 Device Control 🖂 🎯 Bellun 🕤 (                                        | Q View and Ret clevice into | • 👲 Connuristor |                               |             |  |
| Reader               | Uovice Name         | Sona Number Area Name Come<br>Type                   | Cever Administrator permassion     Uoprade Firmware     Robott Lievice | NS435 Status<br>Parameter   | Nodal Register  | Himware Version               | Operations  |  |
| Auxiliary Input      | 192.168.12.252      | AJV3183100080 Area Name HTTP                         | Synchronize Time                                                       | 0764                        | HERE IS NOT     | AC Ver 5 7 7 3053 Jan 20 2018 | Edit Delete |  |
| Auxiliary Output     | East .              | 5264183100094 Area Name HTTP                         | Ende     Dente                                                         | Office                      | TDB13 O         | 1047                          | Edit Delete |  |
|                      |                     |                                                      | C Synchronize All Data to Devices                                      |                             |                 |                               |             |  |
| Daylight Saving Time |                     |                                                      |                                                                        |                             |                 |                               |             |  |
| Device Monitoring    |                     |                                                      |                                                                        |                             |                 |                               |             |  |
| Real Time Monitoring |                     |                                                      |                                                                        |                             |                 |                               |             |  |
| Alarm Monitoring     |                     |                                                      |                                                                        |                             |                 |                               |             |  |
| Мар                  |                     |                                                      |                                                                        |                             |                 |                               |             |  |

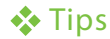

#### Forgot the password/IP address?

Trigger the magnetic tamper switch three times quickly within 30-60 seconds of the device start-up. (After operation successfully, beep sound continue and device reboot automatically.)

This process restores factory settings, such as device password, IP address, etc.

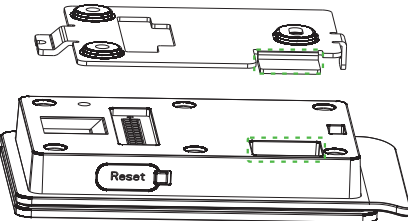

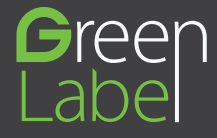

ZK Building, Wuhe Road, Gangtou, Bantian, Buji Town, Longgang District, Shenzhen China 518129 Tel: +86 755-89602345 Fax: +86 755-89602394

www.zkteco.com

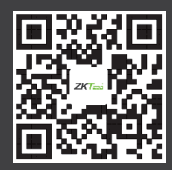

© Copyright 2018. ZKTeco Inc. ZKTeco Logo is a registered trademark of ZKTeco or a related company. All other product and company names mentioned are used for identification purposes only and may be the trademarks of their respective owners. All specifications are subject to change without notice. All rights reserved.